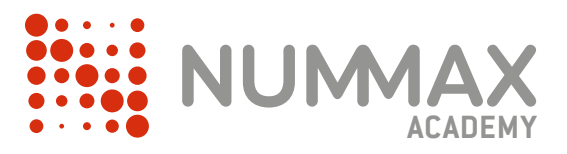

NUMAX

# Connecter votre borne au réseau Internet

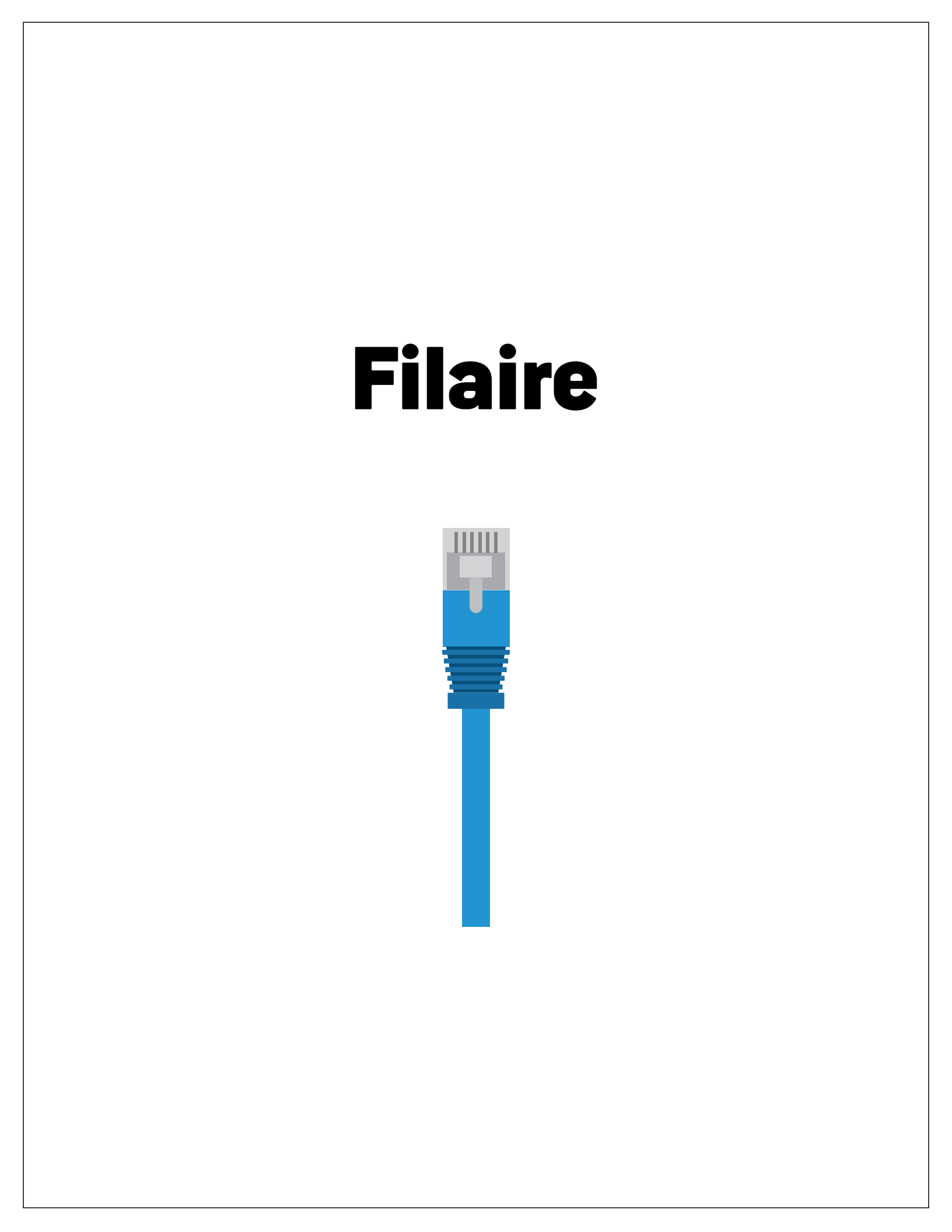

## 1 - Branchez le cable Rj45 dans votre borne

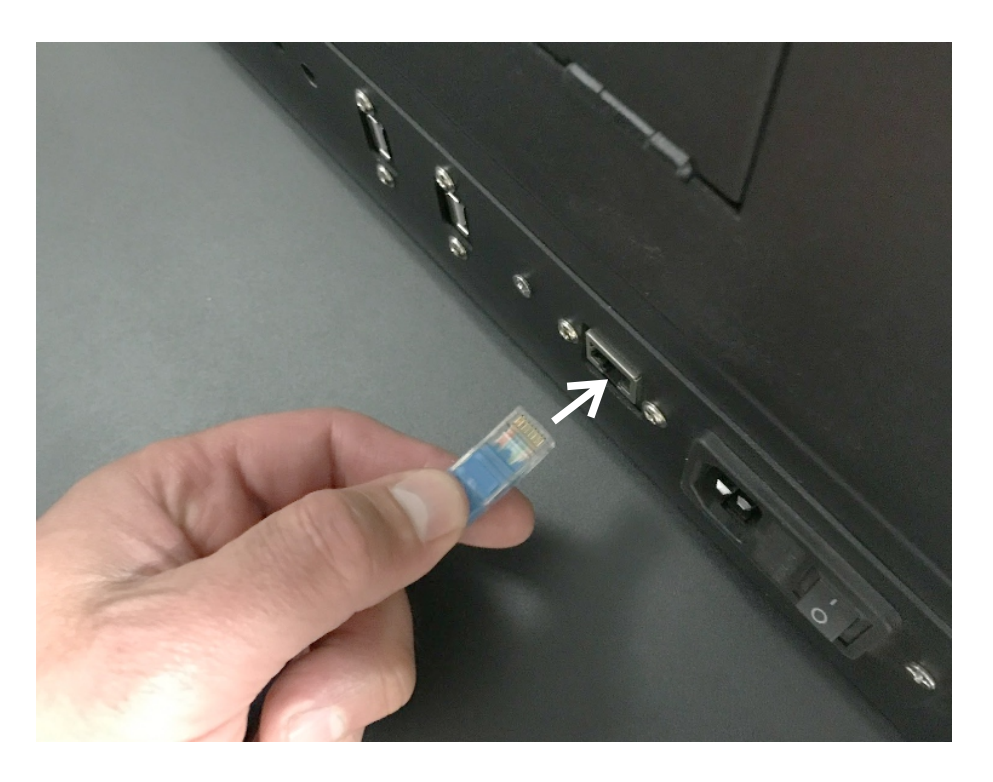

### 2 - Branchez le cable à votre routeur (réseau local)

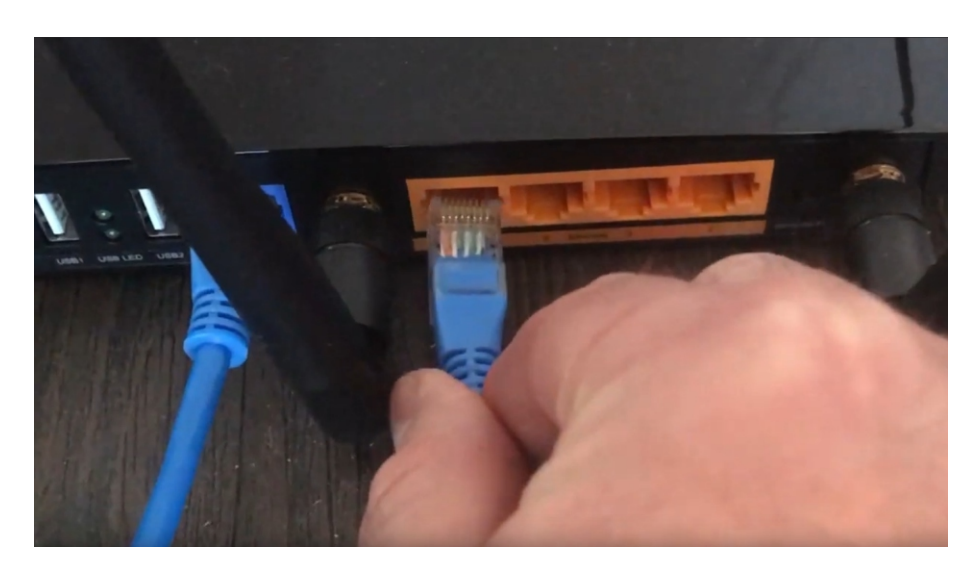

Attendez quelques secondes ...

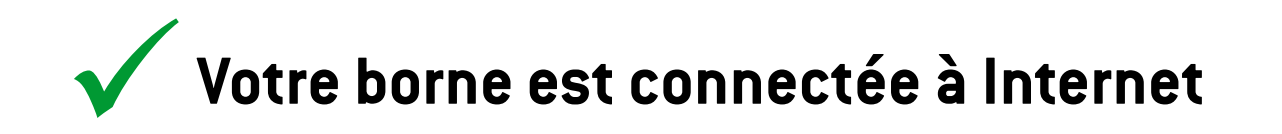

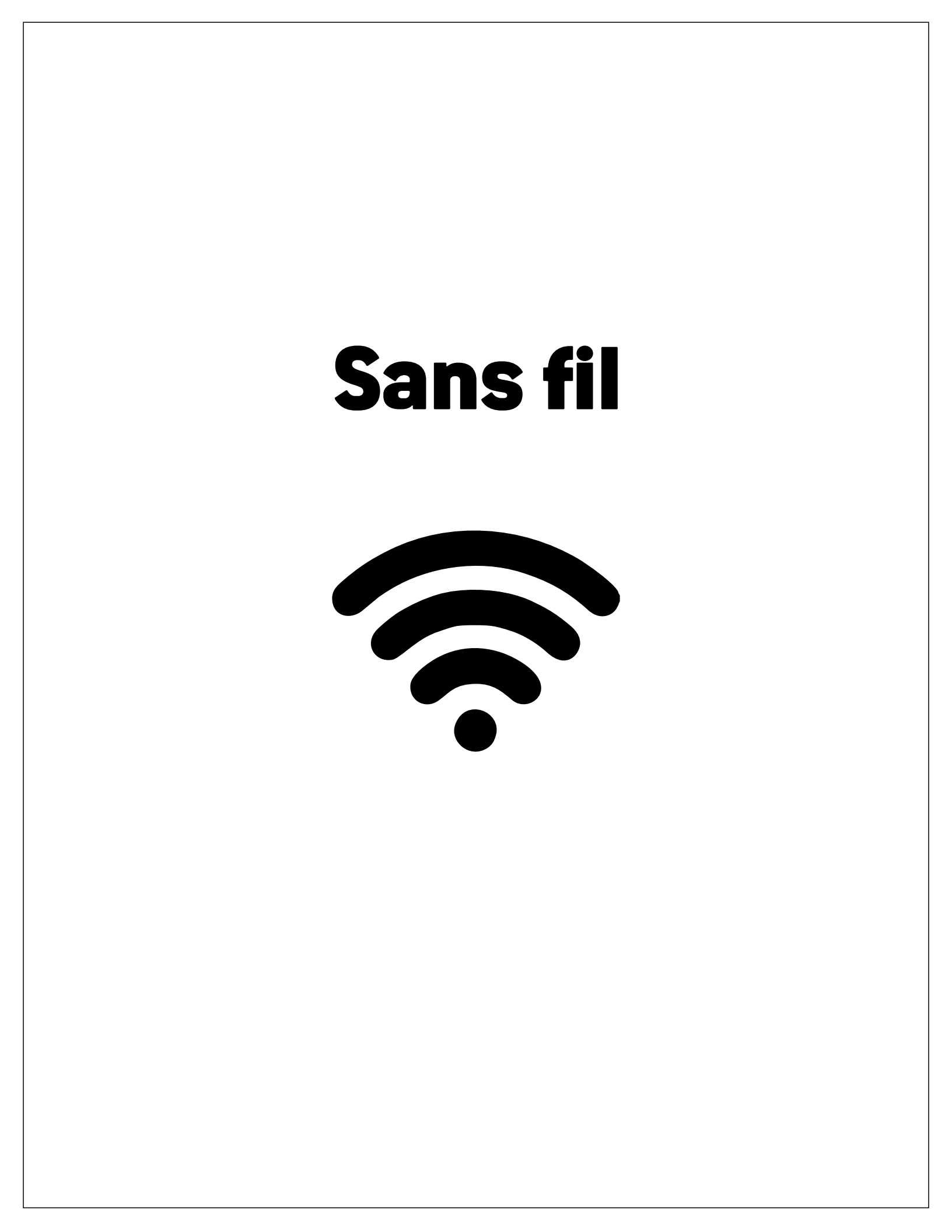

# 1 - Accédez au Windows de votre borne

#### Méthode 1

Touchez et glissez rapidement votre doigt depuis l'angle en bas à gauche pour faire apparaître la barre de tâches

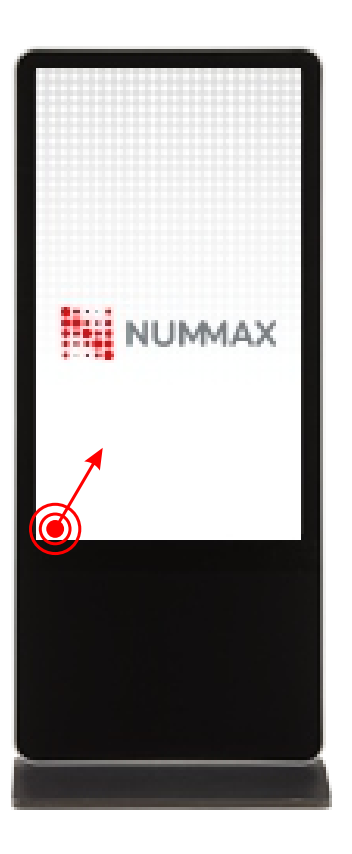

#### Méthode 2

Branchez un clavier sur votre borne (prise USB en arrière)

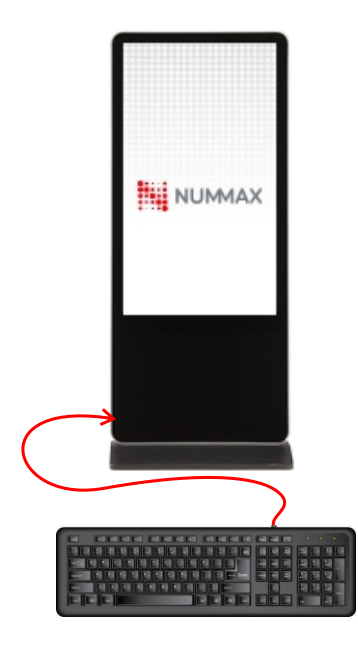

Cliquez sur la touche Windows pour afficher la barre de tâche de Windows

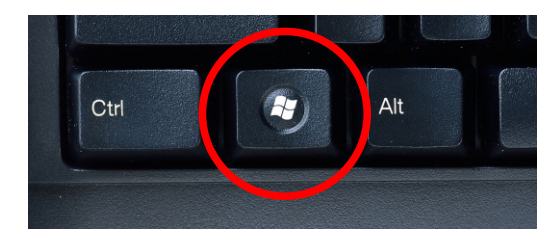

# 2 - Accédez à votre réseau

Sur l'écran tactile cliquez sur l'icône de connexion au réseau

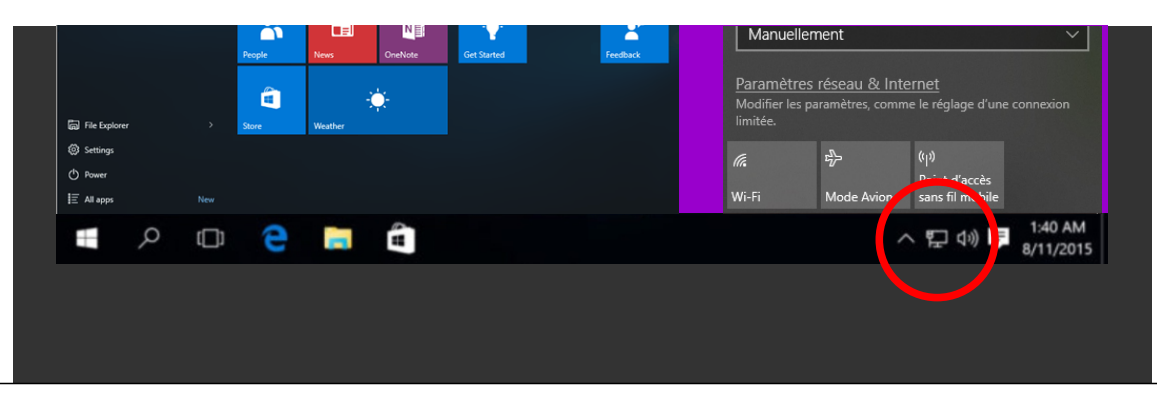

## 3 - Sélectionnez votre réseau

Si nécessaire, activez le wifi de votre borne

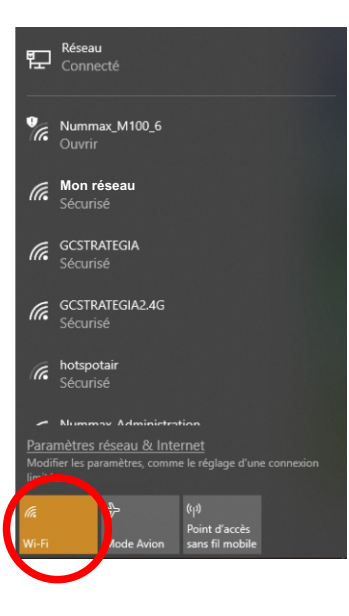

Cliquez sur votre réseau et saisissez votre mot de passe

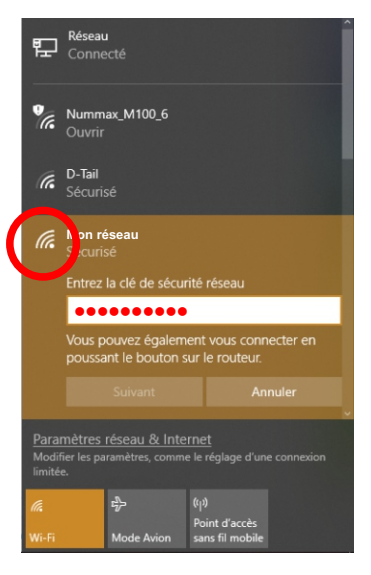

Attendez quelques secondes ...

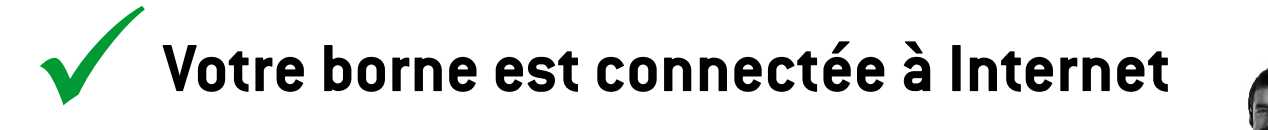

Besoin d'aide?

NUMMAX TECH SUPPORT (Canada Eastern Time)

+1 877 255-3471 #205 | service@nummax.com